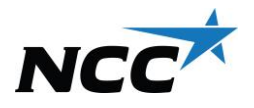

## Anleitung zum Auswiegen bei Abholung von Asphalt mit Auftragsnummer

Sie können uns während des Wägevorgangs jederzeit unter **020-456000 oder 020-457000** anrufen – wir helfen Ihnen gern.

Schritt 1: Legen Sie Ihre Karte auf und halten Sie sie gegen das Symbol auf dem Bildschirm.

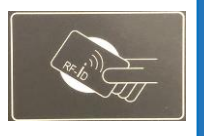

Schritt 2:

Ist nur Ihr Fahrzeug mit der Karte verbunden und möchten Sie das Tara (Leergewicht) auswiegen? Wählen Sie "Ja" Ist auch ein Anhänger mit der Karte verbunden? Wählen Sie Ihre Fahrzeugkombination.

Schritt 3:

Wählen Sie "Känd order" (Bekannter Auftrag). Geben Sie die Auftragsnummer 0300-00XXXXXXX ein.

Schritt 4:

Wählen Sie Ihren Auftrag, indem Sie die betreffende Zeile anklicken. Achten Sie darauf, den richtigen Auftrag zu wählen.

Schritt 5:

Geben Sie Littra an. Lassen Sie dieses Feld leer und drücken Sie auf "Klar" (Fertig) um fortzufahren.

Schritt 6:

Kontrollieren Sie die Angaben. Drücken Sie zur Bestätigung auf "OK".

Schritt 7:

Nehmen Sie Ihre Quittung. Das Auswiegen ist abgeschlossen. Gute Fahrt!